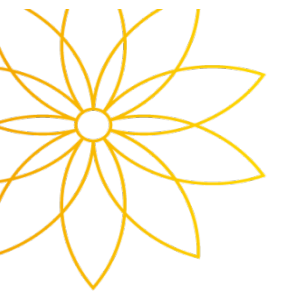

## 출석인정 시스템 사용안내

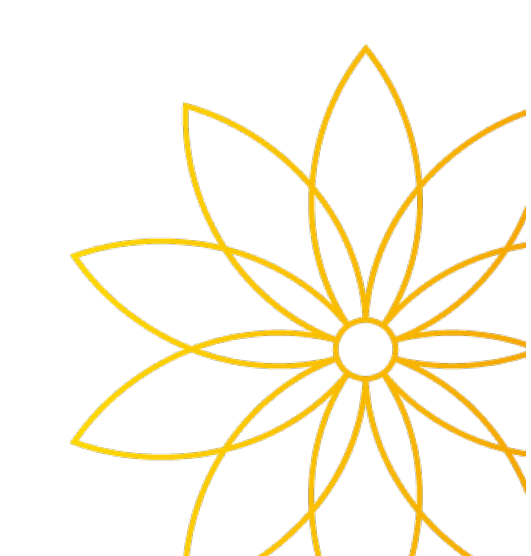

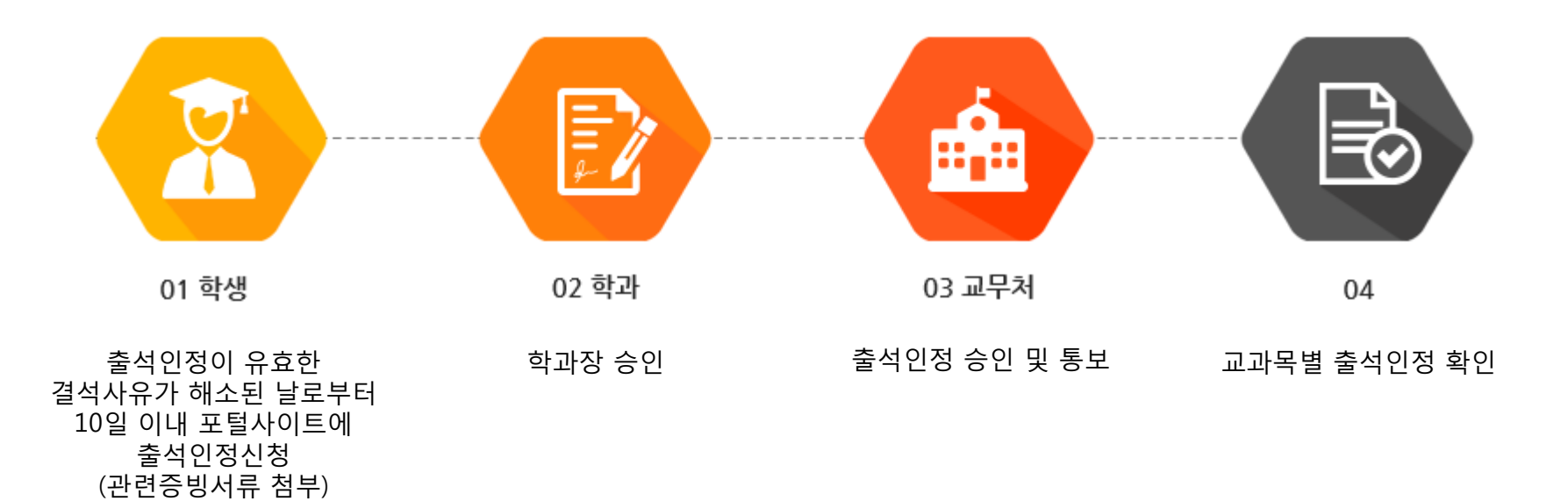

## ① 포털사이트에 접속 후 로그인합니다.

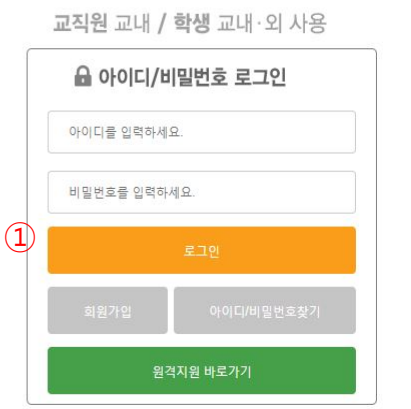

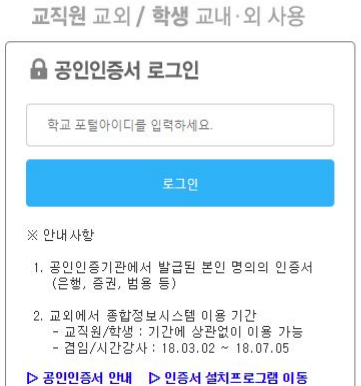

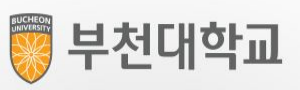

## 2. 종합정보 접속

|            |                                                           |          |                    |                          |                                                                                                    |                                                               |                                               |          | 홈   원격지원서비스   개인정보처리방험   마이페이지   로그아웃 |
|------------|-----------------------------------------------------------|----------|--------------------|--------------------------|----------------------------------------------------------------------------------------------------|---------------------------------------------------------------|-----------------------------------------------|----------|---------------------------------------|
| 🦁 부천대학교 메일 | (Office365) 종합정보 도서관                                      | 난 원격     | 학습관리               | 취업                       | 카페 교수학습지원 대학홈페                                                                                                    | 이지 게시판                                                        | 창업교육 현                                        | 장실습지원센터  | # ¢                                   |
|            | <ul> <li>공통(재학) · 학사 + 2</li> </ul>                       |          |                    |                          |                                                                                                    |                                                               |                                               |          |                                       |
|            | 🖡 अंटरुग 🖂                                                |          |                    |                          | 채용공지                                                                                                    | ■ 도서대출현황                                                      | C                                             |          |                                       |
|            | 🖲 🖲 2017학년도 2학기 대외경진대회 및 공모                               | 전        | 포탈관리자              | 2017-11-20               | <ul> <li>표 [취창업지원팀] 고용노동부 재확생 직무체험 참여자 모집</li> <li>♥ [창업]신사업창업사관학교 6기 교육생 모집 공고</li> <li>* 부친여성인력개발센터 병원코디네이터 양성과정</li> </ul>                 |                                                               | 대출 건수                                         | 0        |                                       |
|            | <ul> <li>         · ···························</li></ul> | 취득 지원 안니 | 포탈관리자<br>포탈관리자     | 2017-11-20<br>2017-10-16 |                                                                                                    |                                                               | 대출 중 연체 건수                                    |          |                                       |
|            | 표 🖲 [재학생 공지] 학생 앱 자동 로그인 설정 인                             | Frit     | 포탈관리자              | 2017-01-23               | <ul> <li>대학창조일자리센터 5월 프로그램 공지사항</li> </ul>                                                                                                    | 최근 7일내 신착 도서                                                  | 474                                           |          |                                       |
|            |                                                           |          |                    |                          | <ul> <li>2017 부전 세종박동뢰 (무선네릭교 내릭왕)</li> <li>2017년 물산시 공공데이터 물송 창업경진</li> <li>2017학년도 금연회망학생 모집안내</li> <li>2017 계44회 아부다비 국제기능콜림픽대회</li> </ul> |                                                               |                                               |          |                                       |
|            | ▲<br>수강시간표                                                |          |                    | Ċ                        | 교내채용정보 산                                                                                                    |                                                               | ▶ 카페홈페이지링크                                    |          |                                       |
|            | 과목명/교수                                                    | 이수구분     | 시간표                | 강의실                      | <ul> <li>포 국비지원_전기철도분야 전문기술인력 양성과</li> </ul>                                                                                                  | 과정… (사)한국전…                                                   | 가입카페                                          | [        |                                       |
|            | 창의적 실무설계 (1) [유창윤]                                        | 전공       | 월(야) 1-(야)<br>4    | A0301                    | ④ 부국레미콘 정규직 채용(영업부)                                                                                                    | (주)부국래···<br>채용 (주)휴먼코아<br>영덕 모집 (주)이랜드···<br>남원 모집 (주)바바리··· | B.U Interior Architecture                     |          |                                       |
|            | 실내건축 조사 방법론 [박영호]                                         | 전공       | 호난(이반) 4-(이반)<br>6 | A0106                    | <ul> <li>● 현대글도미스 온사 서부/회세 파건식사원 세</li> <li>● (주) 이랜드 파크 켄싱턴 호텔 F&amp;B 신입 /경<sup>6</sup></li> </ul>                                          |                                                               | 재테크강좌                                         |          |                                       |
|            | 디자인 트렌드 [차재국]                                             | 전공       | 화(야) 1-(야)<br>3    | A0106                    | ● MINI 부천/일산 전시장 신입 수입차 영업사<br>● 여어과리 모지                                                                                                    |                                                               |                                               |          |                                       |
|            | 실내건축 BIM [김형섭]                                            | 전공       | 수(야) 4-(야)<br>6    | A0107                    | <ul> <li>● 8 입니 ··································</li></ul>                                                                                  | 집 인태리어 숲                                                      |                                               |          |                                       |
|            |                                                           |          |                    |                          | 표 나이스페이먼츠 시스템 운영 및 모니터링                                                                                                    | (수)마티아…                                                       |                                               |          |                                       |
|            |                                                           |          |                    |                          | ♥ 아르바이트정보 ♂                                                                                                    |                                                               | ▶ 퀵링크                                         | ¢        |                                       |
|            |                                                           |          |                    |                          | * 아르바이트 모집(부천열병합발전소내 현장5                                                                                                    | 보조) 한전KPS(주)                                                  | ■ 원격지원서비스                                     |          |                                       |
|            |                                                           |          |                    |                          |                                                                                                    | = [교육] 성회를/성매매/성폭력/가정폭…                                       |                                               |          |                                       |
|            | ·····································                     |          | 1                  |                          |                                                                                                    |                                                               | <ul> <li>[교육] 개인정보보호 등<sup>4</sup></li> </ul> | 영상       |                                       |
|            | SELP 마일리지                                                 |          | 0 학교               | 1식당메뉴                    | · · · · · · · · · · · · · · · · · · ·                                                                                                    |                                                               | /메뉴 · · · · · ·                               |          |                                       |
|            | 구분                                                        | 점        | Ŷ                  | <                        | 2018년 04월 17일 →                                                                                                    | 4                                                             | 2018년 04월 17일 >                               |          |                                       |
|            | ※ 2018-1학기 SELP 마일리지 점수 ※                                 | 1        | )<br>(학생           | 식당〉 돈까스 [                | 4,200원]                                                                                                    | 〈제1학생식당〉 치킨마요덮밥(4,200원)                                       |                                               | <u>*</u> |                                       |
|            |                                                           |          | /하세                | 시다〉뚜배기보                  | 1771 [A 20081]                                                                                                    | (제1하셔시다) 만으스고기구바(/ 200위)                                      |                                               |          |                                       |

② 종합정보를 클릭합니다.

## 3. 수강정보 → 출석인정 신청

|                                    | 출석인정  | 신청 🖂            |              |            |               |                  |                  |                   |           |              |
|------------------------------------|-------|-----------------|--------------|------------|---------------|------------------|------------------|-------------------|-----------|--------------|
| 다.<br>(이용 학생전용<br>(My메뉴            | • 개설  | 년도/학기 \star 201 | 18 🔶 1학기     |            |               |                  |                  |                   | 조회        | > 화면초기화 >    |
| ▶ 학적정보                             |       |                 |              | (D         |               |                  |                  |                   |           |              |
| ▶ 교육과정정보                           | 수업시작  | 작~종료일자 * 20     | 18-04-09 📰 ~ | 2018-04-13 | ① 강좌 조회       | ※ 출석인정 사유가 해소된 날 | 로부터 10일 이내에 신청 🤉 | 가능합니다.(학사규정 제31조) |           |              |
| 등록장학정보                             |       | (4) 사유 * 본      | 인의 질병        |            |               |                  |                  |                   |           |              |
| ▼ 수강정보                             |       | 상세사유 *          |              |            |               |                  |                  |                   |           |              |
| · 수강신청서(확인용)                       | [충석인경 | a 21241 🕠 👘     | 루 언론드 🔰      | ③ 축선이전 시청  |               |                  |                  |                   |           |              |
| • 시간표                              |       | 스어인지            | <u></u>      |            | <u>ы</u> 2ға. | u                |                  |                   |           |              |
| <ul> <li>강의계획서출력</li> </ul>        | 1     | 2018-04-10      | 216007-001   | 일베리드사 인서에  | ±ठल           | 파일 업로드           | 팝업               |                   |           | $\mathbf{X}$ |
| • 출석인정 신청                          | 2     | 2018-04-09      | 216008-001   | 소프트웨어공학    |               |                  | ] 파일첨부 [※파       | 일을 선택하시면 자동으로 등록됩 | 11[]      | 총 0 건        |
| <ul> <li>계절학기 현장실습 수강신청</li> </ul> | 3     | 2018-04-11      | 216013-001   | 디지털컨텐츠개발 및 |               | NO               | 첨부파일!            | 명 처=              | 부시간   파일I | 다운로드 파일삭제    |
| • 교과목선호도조사                         | 4     | 2018-04-09      | 216020-001   | 직무능력활용     |               |                  |                  |                   |           |              |
| ▶ NCS정보                            | 5     | 2018-04-12      | 216033-001   | 회로해석       |               |                  |                  |                   |           |              |
| ▶ 성적정보                             |       |                 |              |            |               |                  |                  |                   |           |              |
| ▶ 교직정보                             |       |                 |              |            |               |                  |                  |                   |           |              |
| ▶ 졸업정보                             |       |                 |              |            |               |                  |                  |                   |           |              |
|                                    |       |                 |              |            |               |                  |                  | 닫기                |           |              |

③ 출석을 인정받아야 할 수업시작일과 종료일을 입력 후 강좌조회 버튼을 클릭합니다.

④ 사유를 선택한 후, 상세사유를 입력합니다.

⑥ 출석인정 신청 버튼을 클릭합니다.

⑤ 사유에 해당하는 증빙서류를 업로드 합니다. (※ 증빙서류 업로드는 필수입니다.)